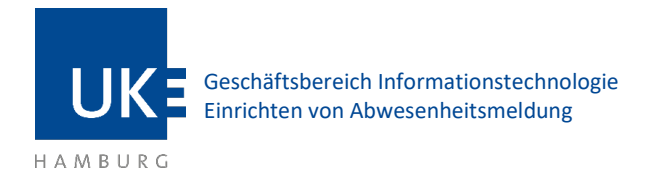

## Einrichten von Abwesenheitsmeldung

## 1 Einloggen

Bei Outlook Web Access (OWA) handelt es sich um ein Webinterface zum Abrufen Ihrer Mails. Sie benötigen lediglich den Microsoft Internet Explorer, um Ihre Mails bearbeiten zu können – die Installation oder Konfiguration eines Mailprogramms entfällt.

Die Adresse, um OWA aufzurufen, lautet: portal.uke.de

| Gruppe                                                                        |  |
|-------------------------------------------------------------------------------|--|
| Mitarbeitende                                                                 |  |
| Benutzername                                                                  |  |
| Dne-Time-Password (OTP)                                                       |  |
| Anmeldung                                                                     |  |
| Hier finden Sie eine Anleitung:<br>Anleitung (deutsch)   Anleitung (englisch) |  |

Abbildung 1 - Anmeldefenster portal.uke.de

Nachdem Sie sich erfolgreich im Portal eingeloggt haben, wählen Sie Webmail aus.

| Anwendungen und | d Links 🔻  |                      |         |
|-----------------|------------|----------------------|---------|
| eLearning       | e Training | Intran=t<br>Intranet | Webmail |

Abbildung 2- Auswahl der Anwendungen im Portal

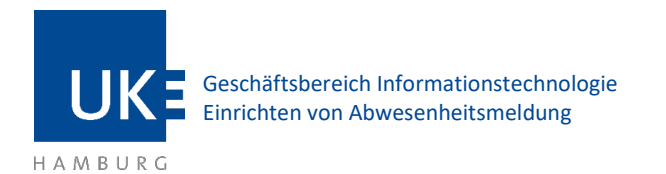

## 2 Abwesenheitsmeldung einrichten

Klicken Sie auf das Zahnrad oben rechts und dann auf Automatische Antworten.

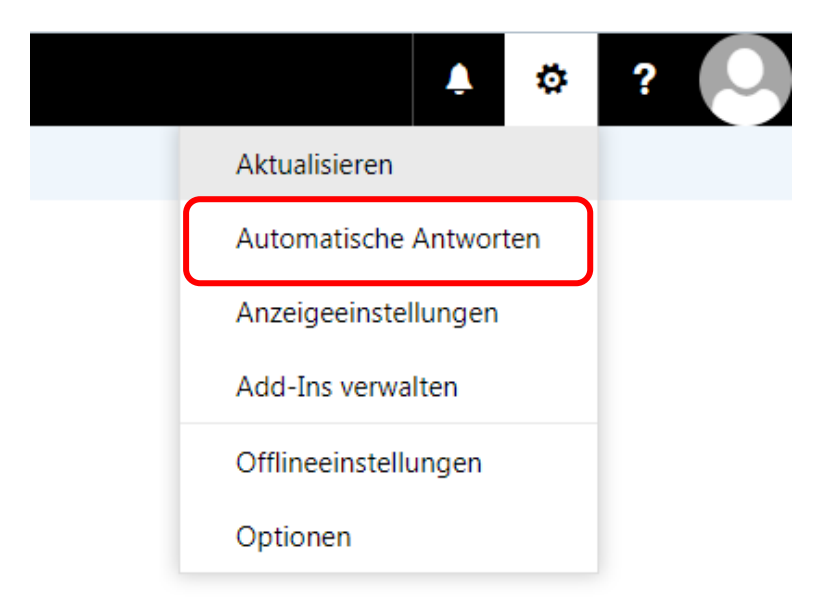

Abbildung 3 – Optionsmenü

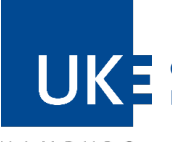

Geschäftsbereich Informationstechnologie Einrichten von Abwesenheitsmeldung

HAMBURG

## 2.1 Automatische Antworten

Automatische Antworten sind dazu da, um beispielsweise in Ihrer Abwesenheit den Absendern der E-Mails mitzuteilen, dass Sie abwesend sind, wann Sie wieder erreichbar sind und wer Sie in der Zwischenzeit vertritt.

Die Formatierung der automatischen Antworten entnehmen Sie bitte der Vorlage der Unternehmenskommunikation.

|                                                                      |                                                                                                    |                                                                                                    |                                                                                 |                                                       | Ļ                                | O.               | ?        |
|----------------------------------------------------------------------|----------------------------------------------------------------------------------------------------|----------------------------------------------------------------------------------------------------|---------------------------------------------------------------------------------|-------------------------------------------------------|----------------------------------|------------------|----------|
|                                                                      |                                                                                                    |                                                                                                    |                                                                                 |                                                       |                                  |                  |          |
| 🗸 OK                                                                 | × Abbrechen                                                                                                    |                                                                                                    |                                                                                 |                                                       |                                  |                  |          |
| Automa                                                               | tische Antw                                                                                                    | vorten                                                                                                    |                                                                                 |                                                       |                                  |                  |          |
| Erstellen Sie bie                                                    | ar automatische (Auß                                                                                                    | ar Haus-) Antu                                                                                                  | ortnachrichten                                                                  | Sie könn                                              | an für dia /                     | ntwort fa        | rtlagan  |
| einem bestimm                                                        | iten Zeitpunkt beginn                                                                                                    | nt oder dass sie                                                                                                | aktiv bleibt, bi                                                                | is Sie sie o                                          | leaktivieren                     |                  | sucycu,  |
| Keine auto                                                           | matischen Antworten                                                                                                    | senden                                                                                                    |                                                                                 |                                                       |                                  |                  |          |
| <ul> <li>Automatise</li> </ul>                                       | the Antworten sender                                                                                                    | n                                                                                                    |                                                                                 | _                                                     |                                  |                  |          |
| 🖌 Antwo                                                              | orten nur in diesem Ze                                                                                                    | eitraum senden                                                                                                  |                                                                                 |                                                       |                                  |                  |          |
| Anfang                                                               | gszeit Mi 31.07.2019                                                                                                    |                                                                                                    | 11:00 👻                                                                         |                                                       |                                  |                  |          |
| Endzei                                                               | t Do 01.08.2019                                                                                                    |                                                                                                    | • 0                                                                             |                                                       |                                  |                  |          |
| Eine Artur                                                           | art mit folgonder Ma                                                                                                    | shricht ainme-lie                                                                                               | an iadan Altar                                                                  | undor in a                                            | whalk main                       | or Organi:       | cation - |
| Dies ist                                                             | eine Beispielnach                                                                                                    | hricht                                                                                                    |                                                                                 |                                                       |                                  |                  |          |
| Dies ist                                                             | eine Beispielnacł                                                                                                    | hricht                                                                                                    |                                                                                 |                                                       |                                  |                  |          |
| Dies ist                                                             | eine Beispielnach<br>natische Antwortnach                                                                                                    | hricht<br>richten an Abse                                                                                       | nder außerhalb                                                                  | der Orga                                              | nisation ser                     | den              |          |
| Dies ist                                                             | eine Beispielnach<br>natische Antwortnach                                                                                                    | hricht<br>richten an Abse<br>nder in meiner I                                                                   | nder außerhalb<br>Kontaktliste sen                                              | der Orga                                              | nisation ser                     | den              |          |
| Dies ist                                                             | eine Beispielnach<br>natische Antwortnach<br>ntworten nur an Absen<br>utomatische Antworte                                                                                  | richten an Abse<br>nder in meiner I<br>m an alle extern                                                         | nder außerhalb<br>Kontaktliste sen<br>en Absender se                            | der Orga<br>den<br>enden                              | nisation ser                     | den              |          |
| Dies ist Dies ist Autom Ar Ar Ar Eine A sender                       | eine Beispielnach<br>natische Antwortnach<br>ntworten nur an Abser<br>ntworten kantworte<br>ntwort mit folgender<br>n:                                                      | richten an Abse<br>nder in meiner I<br>:n an alle extern<br>: Nachricht einn                                    | nder außerhalb<br>Kontaktliste sen<br>en Absender se<br>nalig an jeden <i>i</i> | der Orga<br>den<br>enden<br>Absender                  | nisation ser<br>außerhalb        | den<br>meiner Or | ganisati |
| Dies ist Dies ist Autom Ar Ar Ar Ar Ar Ar Ar Ar                      | eine Beispielnach<br>natische Antwortnach<br>ntworten nur an Absei<br>utomatische Antworte<br>ntwort mit folgender<br>n:                                                    | richten an Abse<br>nder in meiner I<br>in an alle extern<br>Nachricht einn                                      | nder außerhalb<br>Kontaktliste sen<br>en Absender se<br>nalig an jeden /        | der Orga<br>den<br>enden<br>Absender                  | nisation ser<br>außerhalb        | den<br>meiner Or | ganisati |
| Dies ist                                                             | eine Beispielnach<br>natische Antwortnach<br>ntworten nur an Abser<br>ntwort mit folgender<br>n:<br><u>K U</u> <sup>A</sup> A ,                                             | richten an Abse<br>nder in meiner I<br>in an alle extern<br>· Nachricht einn<br>A <u>A</u> <u>A</u>             | nder außerhalb<br>Kontaktliste sen<br>en Absender se<br>nalig an jeden /        | der Orga<br>den<br>enden<br>Absender<br>Ξ€ €          | nisation ser<br>außerhalb        | den<br>meiner Or | ganisati |
| Dies ist Dies ist Autom Ar Ar Ar Ar Eine A sender F Dies             | eine Beispielnach<br>natische Antwortnach<br>ntworten nur an Abser<br>ntwort mit folgender<br>n:<br>$K \ \underline{U} \ \underline{A} A$                                   | richten an Abse<br>nder in meiner I<br>in an alle extern<br>Nachricht einn<br>A´ <u>A</u> <u>A</u><br>nachricht | nder außerhalb<br>Kontaktliste sen<br>en Absender se<br>nalig an jeden /        | der Orga<br>den<br>enden<br>Absender<br><b>Ξ€ ⊋</b> Ξ | nisation ser<br>außerhalb        | den<br>meiner Or | ganisati |
| Dies ist<br>Autom<br>Ar<br>Ar<br>Ar<br>Eine A<br>sender<br>F<br>Dies | eine Beispielnach<br>natische Antwortnach<br>ntworten nur an Abser<br>ntwort mit folgender<br>n:<br>$K \ \underline{U} \ \underline{A} $                                    | richten an Abse<br>nder in meiner I<br>in an alle extern<br>Nachricht einn<br>A´ <u>A</u> <u>A</u><br>nachricht | nder außerhalb<br>Kontaktliste sen<br>en Absender se<br>nalig an jeden /        | der Orga<br>den<br>enden<br>Absender<br>⊒€ ∋Ξ         | nisation ser<br>außerhalb :<br>V | den<br>meiner Or | ganisati |
| Dies ist Dies ist Autom Ar At Autom Ar Au Eine A sender F Dies       | eine Beispielnach<br>natische Antwortnach<br>ntworten nur an Abser<br>ntwort mit folgender<br>n:<br><u>K U</u> <sup>A</sup> A ,<br>ist eine Beispielr                       | richten an Abse<br>nder in meiner I<br>in an alle extern<br>Nachricht einn<br>Ağ <u>A</u> <u>A</u><br>nachricht | nder außerhalb<br>Kontaktliste sen<br>en Absender se<br>nalig an jeden <i>i</i> | der Orga<br>den<br>enden<br>Absender<br><b>Ξ€ →</b> Ξ | nisation ser<br>außerhalb        | den<br>meiner Or | ganisati |
| Dies ist                                                             | eine Beispielnach<br>natische Antwortnach<br>ntworten nur an Abser<br>itomatische Antworte<br>ntwort mit folgender<br>n:<br><u>K U</u> <sup>A</sup> A<br>ist eine Beispielr | richten an Abse<br>nder in meiner I<br>n an alle extern<br>Nachricht einn<br>A´ <u>A</u> <u>A</u><br>nachricht  | nder außerhalb<br>Kontaktliste sen<br>en Absender se<br>nalig an jeden /        | der Orga<br>den<br>enden<br>Absender<br>=€ €          | nisation ser<br>außerhalb        | den<br>meiner Or | ganisati |

Abbildung 4 - Automatische Antworten einrichten

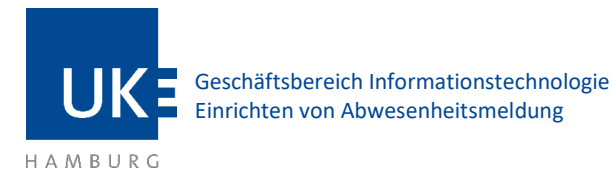

- 1. Um die automatischen Antworten zu aktivieren, den Haken bei **Automatische Antworten** senden setzen.
- Wenn Sie die Nachricht zeitlich begrenzt senden wollen, setzen Sie den Haken bei Antworten nur in diesem Zeitraum senden:
   Im nachfolgenden Zeitraum geben Sie bitte den Zeitraum ein. Startzeit ist hierbei der Zeitpunkt, ab dem die Nachricht gesendet werden soll. Endzeit entsprechend der Zeitpunkt, nachdem keine weiteren Nachrichten gesendet werden sollen.
- 3. Hier geben Sie bitte den Text ein, den Sie senden möchten. Beachten Sie hierfür die Formatierungsvorlagen der Unternehmenskommunikation.
- 4. Das OWA bietet Ihnen eine Unterscheidung zwischen der Nachricht, die Sie innerhalb vom UKE versenden, und der Nachricht die an externe Adressen gesendet wird. Daher setzen Sie bitte den Haken bei **Automatische Antworten an Absender außerhalb meiner Organisation senden**. Nur dann wird Ihre Nachricht auch an externe Absender versendet. Ansonsten wird die Nachricht nur innerhalb vom UKE gesendet.
- 5. Hier können Sie unterscheiden, ob Sie auf alle Mails von extern automatisch antworten wollen, oder nur an Personen auf Ihrer Kontaktliste.
- 6. An dieser Stelle fügen Sie den Text ein, den Personen außerhalb des UKE erhalten sollen.
- 7. Klicken Sie anschließend auf **OK**.